# **Password protecting your Playlists**

Last Modified on 03/07/2025 2:58 pm PST

To make sharing your Playlist more secure, you can protect it with a password.

## At a glance

This feature is available to users on our **Artist** and **Pro** plans.

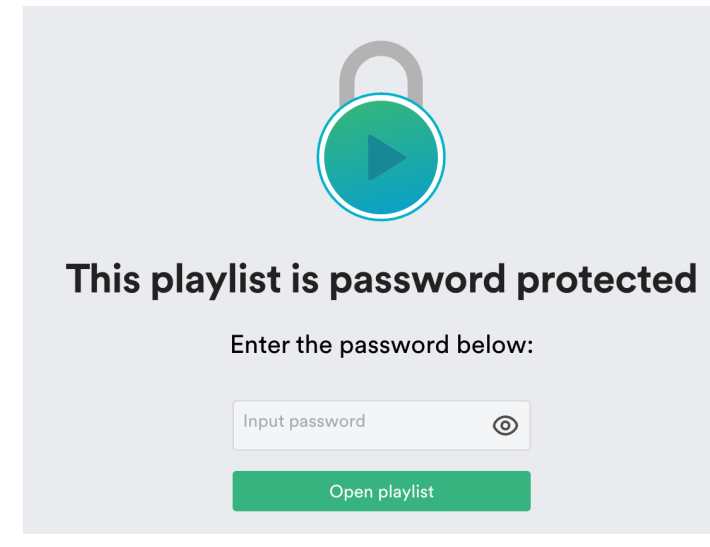

### **Enabling password protection**

**Note:** Once you set a password for a Playlist, all Playlist Share URLs for that Playlist will require that password for access.

There are two ways to set a password for your Playlist:

- from the Share Playlist menu
- from Playlist Settings

#### From the Share Playlist menu:

- 1. Open the **Playlist menu (:)**.
- 2. Select Share.
- 3. From the **Security** tab, set the **Password protect** toggle to **ON**.

| Share Playlist                            |            |           |       |          |               |  |  |  |
|-------------------------------------------|------------|-----------|-------|----------|---------------|--|--|--|
| My Super Awesome Playlist 🤘<br>OT 2:50 PM |            |           |       |          |               |  |  |  |
| Share                                     | Copy URL   | Copy List | Embed | Security |               |  |  |  |
| Watermar                                  | k playlist |           |       |          |               |  |  |  |
| Link expiry                               | 1          |           |       |          |               |  |  |  |
| Password                                  | protect    |           |       |          |               |  |  |  |
| Input Pas                                 | sword      |           |       |          | Save password |  |  |  |

- 4. Input a secure password and click the **Save Password** button.
- 5. Send the password to the recipient using a secure method, as it cannot be sent via DISCO.
- 6. When the recipient accesses the Playlist, they'll be prompted to enter the password.
- Once the recipient enters the password and clicks the **Open playlist** button, they'll be able to access it.

#### From Playlist Settings:

- 1. Open the **Playlist menu (:)**.
- 2. Select Playlist Settings.
- 3. From the **Playlist Info** tab, under **Security Settings**, set the **Password protect** toggle to **ON**.

| Playlist Settings |                  |                |               |  |  |  |
|-------------------|------------------|----------------|---------------|--|--|--|
| Playlist Info     | Presentation NEW | Alias Metadata |               |  |  |  |
| Name              |                  |                |               |  |  |  |
| My Super Awe      | some Playlist 🤘  |                |               |  |  |  |
| Content Se        | ttings           | >              |               |  |  |  |
| Security Se       | ettings          | ~              |               |  |  |  |
| Watermark play    | list             |                |               |  |  |  |
| Link expiry       |                  |                |               |  |  |  |
| Password protec   | ot               |                |               |  |  |  |
| Input Password    | ł                |                | Save password |  |  |  |

- 4. Input a secure password and click the **Save Password** button.
- 5. Click the **Save Playlist** button.
- 6. Send the password to the recipient using a secure method, as it cannot be sent via DISCO.
- 7. When the recipient accesses the Playlist, they'll be prompted to enter the password.
- Once the recipient enters the password and clicks the **Open playlist** button, they'll be able to access it.

## **Disabling password protection**

Follow the steps above from either the **Share Playlist menu** or **Playlist Settings**, and set the **Password protect** toggle to **OFF**.